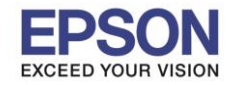

#### วิธีการดาวน์โหลดโปรแกรม E-Web Print (ตัวอย่างเครื่องรุ่น L360)

# 1.เข้า <u>https://www.epson.co.th</u> แล้วทำการคันหาเครื่องพิมพ์ จากนั้นดาวน์โหลด E-WEB Print

| f         | 1900                              | Epson L360             |              |                    |
|-----------|-----------------------------------|------------------------|--------------|--------------------|
|           |                                   | ระบุดำแหน่งการบริการ 🕨 |              |                    |
| ર્વય:     | C11CE55501   แหล่งกำเนิดผลิตภัณฑ์ |                        |              |                    |
| ดาวน์โหล  | ด คู่มือการใช้งานและการรับ        | ประกัน                 | การลงทะเบียน | ดิดต่อเรา          |
| ระบบปฏิบั | ติการ: Windows 7 64-bit ▼         |                        |              |                    |
| Other So  | ftware -                          |                        |              |                    |
|           | EPSONNET SETUP                    |                        | Do           | wnload <b>&gt;</b> |
|           | E-WEB PRINT                       |                        | Do           | ownload ►          |

#### 2.ดาวน์โหลดแล้ว จะได้ไฟล์เป็น .rar ให้ทำาการ Extract files

|          |                                                                                                    | <mark>E-Web Print Release for Customer Support Version 1.23.00</mark><br>http://download.epson.com.sg/drivers/E-Web%20Print%20F<br>แสดงในโฟลเดอร์ | _E-We        | ebPrint_12300.zip<br>se%20for%20Cust |
|----------|----------------------------------------------------------------------------------------------------|----------------------------------------------------------------------------------------------------|--------------|--------------------------------------|
|          | <b>Open</b><br>Open with<br>Extract file<br>Extract He                                             | WinRAR<br>5<br>re                                                                                                    | F 14/-       | bPrint_12300                         |
| <b>)</b> | Extract to<br>7-Zip<br>CRC SHA<br>Scan for V<br>Open with<br>Share with<br>TeraCopy.<br>Restore pr | E-Web Print RelCustomer Support Version 1.23.00_E-WebPrint_12300\ iruses evious versions                                                          | <br> -<br> - |                                      |
|          | Send to<br>Cut<br>Copy<br>Create sho<br>Delete<br>Rename                                           | ortcut                                                                                                    | •            |                                      |
|          | Properties                                                                                         |                                                                                                    |              |                                      |

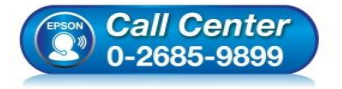

• สอบถามข้อมูลการใช้งานผลิตภัณฑ์และบริการ

 $\times$ 

- โทร.0-2685-9899
- เวลาทำการ : วันจันทร์ ศุกร์ เวลา 8.30 17.30 น.ยกเว้นวันหยุดนักขัดฤกษ์
- <u>www.epson.co.th</u>

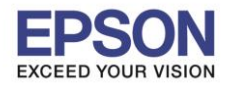

#### 3.จะได้ไฟล์เป็นโฟลเดอร์ E-Web Print Release for Customer Support Version 1.23.00\_E-WebPrint\_12300

E-Web Print Release for Customer Support Version 1.23.00\_E-WebPrint\_12300

#### 4.เข้าโฟลเตอร์ Data

| Name   | Date modified  | Туре        | Size |
|--------|----------------|-------------|------|
| 퉬 Data | 2/6/2560 16:47 | File folder |      |

#### 5.ดับเบิลคลิก Setup

| Name        | Date modified   | Туре               | Size   |
|-------------|-----------------|--------------------|--------|
| 퉬 MSI       | 5/3/2558 8:58   | File folder        |        |
| 🐌 Redists   | 29/8/2555 9:05  | File folder        |        |
| 💽 Setup     | 6/6/2554 15:40  | Application        | 242 KB |
| 🗊 Setup     | 21/7/2553 12:28 | Configuration sett | 1 KB   |
| VERINFO.ESI | 27/5/2558 8:31  | ESI File           | 1 KB   |

#### 6.คลิก <mark>Run</mark>

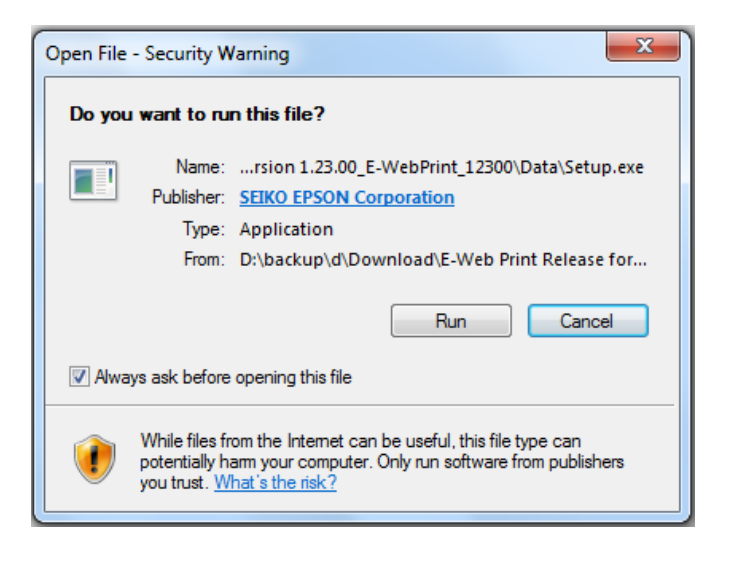

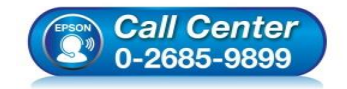

- สอบถามข้อมูลการใช้งานผลิตภัณฑ์และบริการ
- โทร.0-2685-9899 เวลาทำการ :วันจันทร์ – ศุกร์ เวลา 8.30 – 17.30 น.ยกเว้นวันหยุดนักขัตฤกษ์
- <u>www.epson.co.th</u>

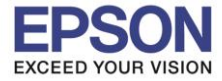

#### 7.คลิก **Next**

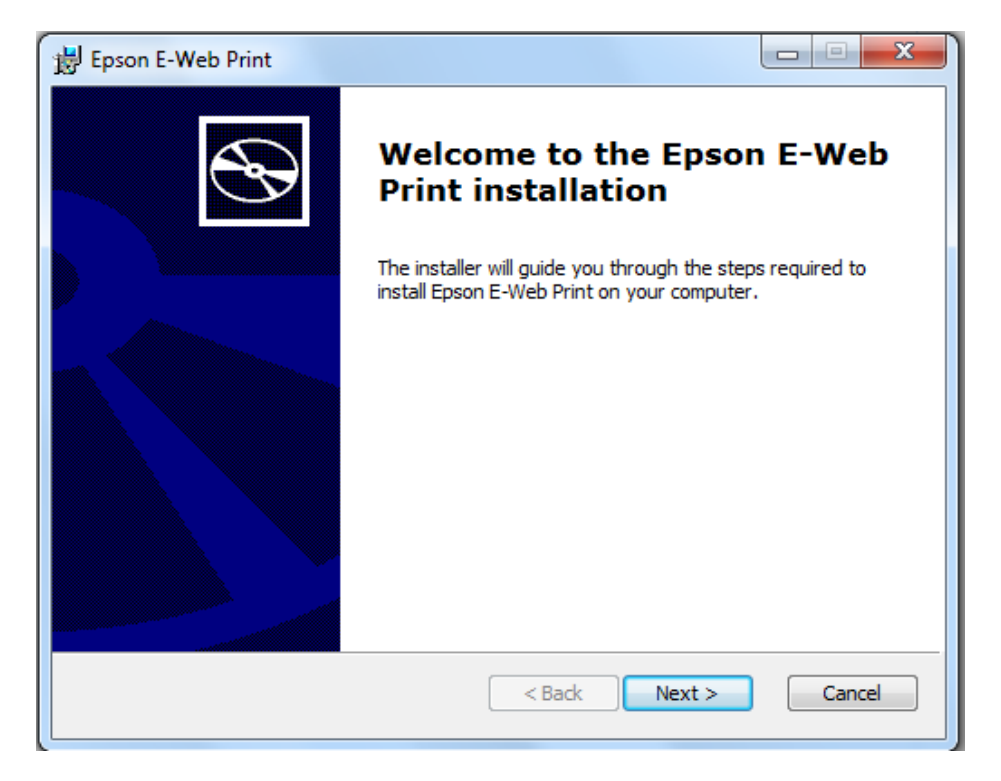

#### 8.คลิก I agree the terms in the License Agreement จากนั้นคลิก Next

| Berson E-Web Print                                                                                                    |
|----------------------------------------------------------------------------------------------------|
| End-User License Agreement         Please read the following license agreement carefully!                                                                                                    |
| SEIKO EPSON CORPORATION<br>SOFTWARE LICENSE AGREEMENT                                                                                                    |
| IMPORTANT! READ THIS SOFTWARE LICENSE AGREEMENT CAREFULLY.<br>The computer software product, fontware, typefaces and/or data,<br>including any accompanying explanatory written materials (the<br>"Software") should only be installed or used by the Licensee ("you") on<br>the condition you agree with SEIKO EPSON CORPORATION ("EPSON")<br>to the terms and conditions set forth in this Agreement. By installing or |
| ☑ I accept the terms in the License Agreement                                                                                                    |
| < Back Next > Cancel                                                                                                    |

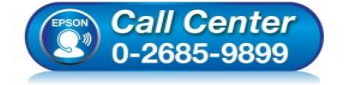

- สอบถามข้อมูลการใช้งานผลิตภัณฑ์และบริการ
- โทร**.0-2685-9899**
- เวลาทำการ : วันจันทร์ ศุกร์ เวลา 8.30 17.30 น.ยกเว้นวันหยุดนักขัดฤกษ์
- <u>www.epson.co.th</u>

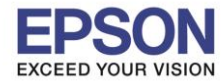

#### 9.จะปรากฎหน้าต่างกำลังติดดั้ง

| 闄 Epson E-Web Print                               |                |
|---------------------------------------------------|----------------|
| Install Epson E-Web Print                         | $\mathfrak{S}$ |
| Please wait while Epson E-Web Print is installed. |                |
| Status:                                           |                |
|                                                   |                |
|                                                   |                |
|                                                   |                |
| < Back Next :                                     | Cancel         |

#### 10.คลิก **Finish**

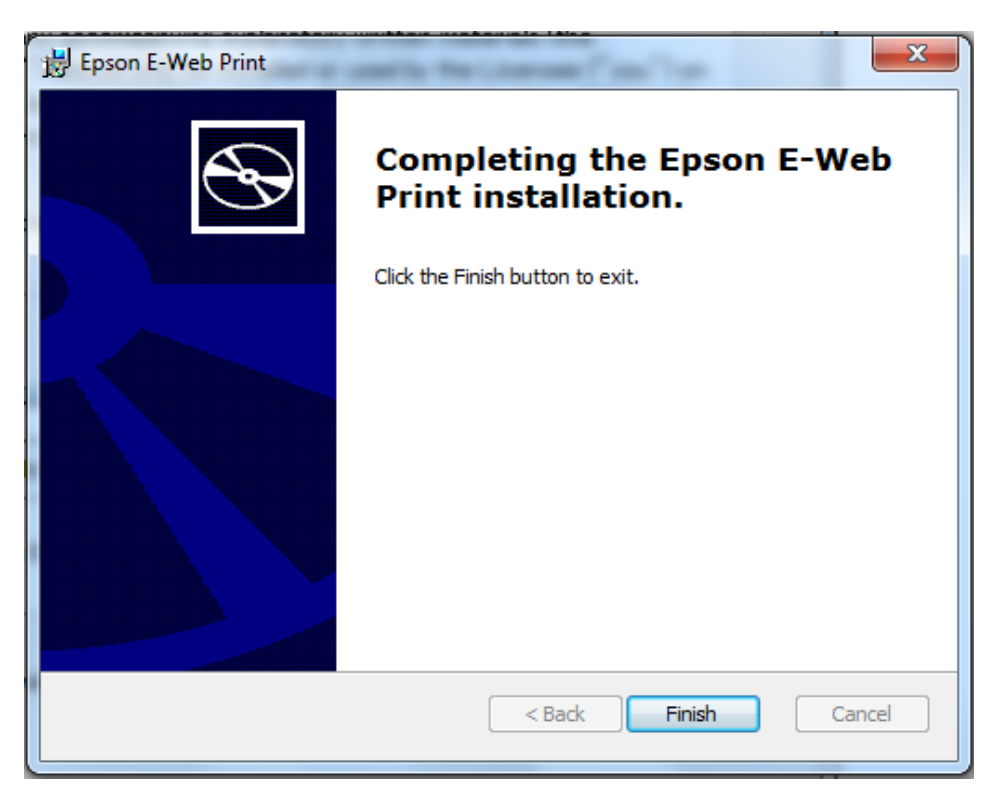

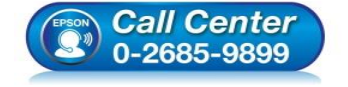

- สอบถามข้อมูลการใช้งานผลิตภัณฑ์และบริการ โทร.0-2685-9899
- เวลาทำการ : วันจันทร์ ศุกร์ เวลา 8.30 17.30 น.ยกเว้นวันหยุดนักขัตฤกษ์
- <u>www.epson.co.th</u>

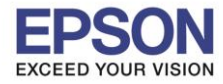

#### วิธีการใช้งานโปรแกรม E-Web Print

# 1.เปิดโปรแกรม Internet Explorer จากนั้นคลิกตรง 🕮 และเลือก Manage add-ons

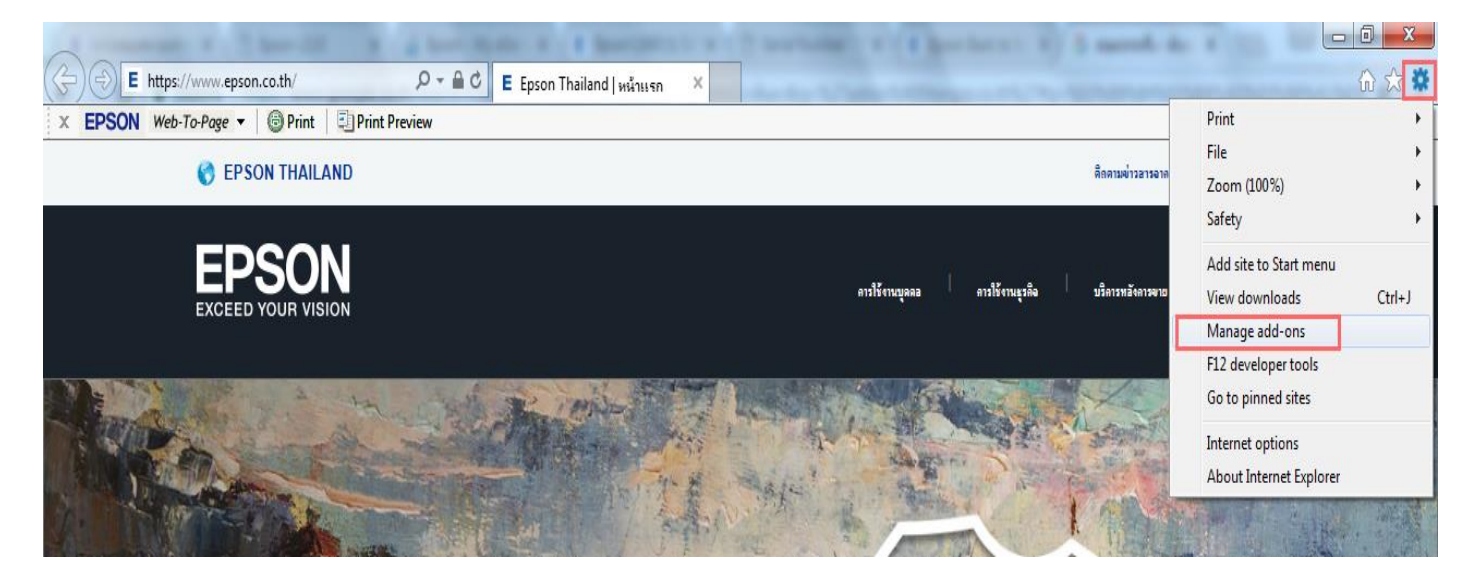

## 2.เลือก E-Web Print จากนั้นคลิก Enable

| Manage Add-ons                                                                                                    | et Explorer add-ons                                                                                                    |                                                                                                    |                                                        |                                                    |                                      |            | <b>×</b> |
|----------------------------------------------------------------------------------------------------|----------------------------------------------------------------------------------------------------|----------------------------------------------------------------------------------------------------|--------------------------------------------------------|----------------------------------------------------|--------------------------------------|------------|----------|
| Add-on Types<br>Toolbars and Extensions<br>Search Providers<br>Accelerators<br>Tracking Protection<br>Seelling Correction | Name<br>(Not verified) SEIKO EPSON CORPO<br>EPSON Web-To-Page<br>EpsonToolBandKicker Class<br>Adobe Systems Incorporated<br>Shockwave Flash Object        | Publisher<br>RATION<br>(Not verified) SEIKO EPS<br>(Not verified) SEIKO EPS<br>Adobe Systems Incorpor                     | Status<br>Enabled<br>Enabled<br>Enabled                | Architecture<br>32-bit<br>32-bit<br>32-bit and     | Load time<br>.01 s<br>.00 s          | Navigation | E        |
| Show:<br>Currently loaded add-ons                                                                                         | Office Document Cache Handler<br>SEIKO EPSON CORPORATION<br>E-Web Print<br>E-asy Photo Print<br>E-Web Print<br>Easy Photo Print<br>Sun Microsystems, Inc. | Microsoft Corporation<br>SEIKO EPSON CORPORA<br>SEIKO EPSON Corporation<br>SEIKO EPSON CORPORA<br>SEIKO EPSON Corporation | Disabled<br>Disabled<br>Enabled<br>Disabled<br>Enabled | 32-bit and<br>32-bit<br>64-bit<br>32-bit<br>64-bit | (.01 s)<br>.00 s<br>(.01 s)<br>.00 s |            |          |
| E-Web Print<br>SEIKO EPSON CORPORATION<br>Version: 1.21.0.0<br>File date: 27 พฤศจิกายน 255<br>More information            | 57, 11:38                                                                                                    | Type:<br>Search for this add-                                                                                             | Toolbar<br>on via default se                           | arch provider                                      |                                      |            | Enable   |
| Find more toolbars and extensions<br>Learn more about toolbars and extensi                                                | ions                                                                                                    |                                                                                                    |                                                        |                                                    |                                      |            | Close    |

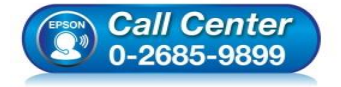

- สอบถามข้อมูลการใช้งานผลิตภัณฑ์และบริการ
- โทร**.0-2685-9899**
- 💿 เวลาทำการ : วันจันทร์ ศุกร์ เวลา 8.30 17.30 น.ยกเว้นวันหยุดนักขัดฤกษ์
- <u>www.epson.co.th</u>

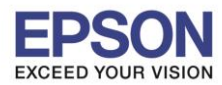

6

## 3.จากนั้นคลิก **Close**

| Manage Add-ons                                                                                                    |                                                                                                    |                                                                                                    |                                           |                                              |                                  |            | ×       |
|----------------------------------------------------------------------------------------------------|----------------------------------------------------------------------------------------------------|----------------------------------------------------------------------------------------------------|-------------------------------------------|----------------------------------------------|----------------------------------|------------|---------|
| View and manage your Interne                                                                                                    | et Explorer add-ons                                                                                                    |                                                                                                    |                                           |                                              |                                  |            |         |
| Add-on Types                                                                                                    | Name                                                                                                    | Publisher                                                                                                    | Status                                    | Architecture                                 | Load time                        | Navigation |         |
| <ul> <li>Toolbars and Extensions</li> <li>Search Providers</li> <li>Accelerators</li> <li>Tracking Protection</li> <li>Spelling Correction</li> </ul> | (Not verified) SEIKO EPSON CORPO<br>EPSON Web-To-Page<br>EpsonToolBandKicker Class<br>Adobe Systems Incorporated<br>Shockwave Flash Object<br>Microsoft Corporation<br>Office Document Cache Handler<br>SEIKO EPSON CORPORATION | IRATION<br>(Not verified) SEIKO EPS<br>(Not verified) SEIKO EPS<br>Adobe Systems Incorpor<br>Microsoft Corporation | Enabled<br>Enabled<br>Enabled<br>Disabled | 32-bit<br>32-bit<br>32-bit and<br>32-bit and | .01 s<br>.00 s                   |            | E       |
| Show:<br>Currently loaded add-ons                                                                                                    | E-Web Print<br>Easy Photo Print<br>E-Web Print<br>Easy Photo Print<br>Sun Microsystems, Inc.                                                                                                    | SEIKO EPSON CORPORA<br>SEIKO EPSON Corporation<br>SEIKO EPSON CORPORA<br>SEIKO EPSON Corporation                   | Enabled<br>Enabled<br>Enabled<br>Enabled  | 32-bit<br>64-bit<br>32-bit<br>64-bit         | .01 s<br>.00 s<br>.01 s<br>.00 s |            |         |
| E-Web Print<br>SEIKO EPSON CORPORATION                                                                                                    |                                                                                                    |                                                                                                    |                                           |                                              |                                  |            |         |
| Version: 1.21.0.0<br>File date: 27 พฤศจิกายห 255<br>More information                                                                                  | 57, 11:38                                                                                                    | Type:<br>Search for this add-                                                                                      | Toolbar<br>on via default s               | earch provider                               |                                  |            | Disable |
| Find more toolbars and extensions<br>Learn more about toolbars and extensi                                                                            | ions                                                                                                    |                                                                                                    |                                           |                                              |                                  |            | Close   |

## 4.ด้านขวามือจะมี EPSON ปรากฏขึ้นมา

|                                                                                                    |                |                          |        |      | J X             |          |
|----------------------------------------------------------------------------------------------------|----------------|--------------------------|--------|------|-----------------|----------|
| E https://www.epson.co.th/ $\mathcal{P} \neq \widehat{\blacksquare} C$ E Epson Thailand   within X     ESON Web-To-Page $\neq$ @ Print   E Print Preview |                |                          |        | X ED | ) :: 한 한<br>SON | <u>.</u> |
| C EPSON THAILAND                                                                                                    |                | ดีดดามข่าวอารจาดเอปอัน 🔻 | THAI+  |      |                 | ^        |
| EPSON<br>EXCEED YOUR VISION antiFringess and                                                                                                    | ารใช้งานธุรติจ | บริลารทอังลารจาย         | ăuni Q |      |                 |          |

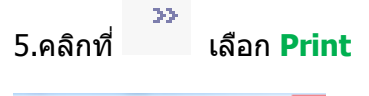

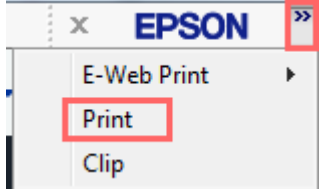

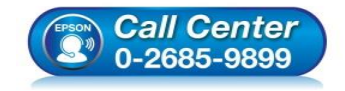

- สอบถามข้อมูลการใช้งานผลิตภัณฑ์และบริการ
- โทร.0-2685-9899 เวอวช์วอวร เ อันอันท
- เวลาทำการ : วันจันทร์ ศุกร์ เวลา 8.30 17.30 น.ยกเว้นวันหยุดนักขัดฤกษ์
- <u>www.epson.co.th</u>

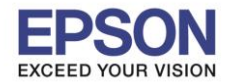

#### 6.ปรากฏ E-Web Print Preview และสามารถเลือกหน้าที่จะพิมพ์ได้

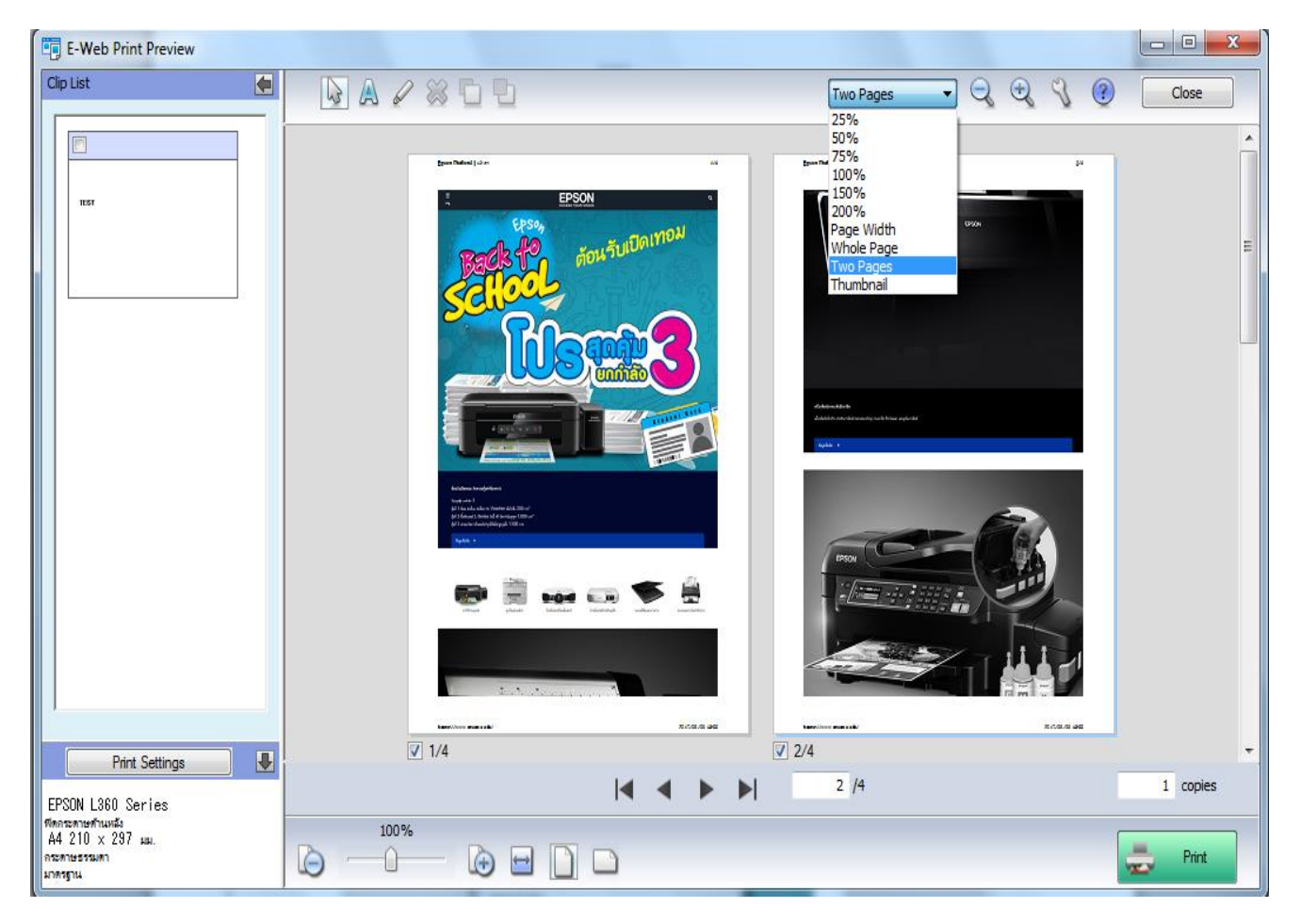

# 7.ถ้าต้องการเพิ่มข้อความให้คลิกที่ 🔺 จะปรากฏช่องให้พิมพ์ข้อความ และการตั้งค่าตัวอักษร

| Enter Text              | ×            |
|-------------------------|--------------|
| Enter Text:             |              |
| TEST<br>พิมพ์ข้อความ    | ที่ต้องการ   |
| Font Name:              | Algerian 👻   |
| Font Size:              | 12 🔹 . 0 💌   |
| Font Color:             | Select Color |
| Font Select:            | в / Ц        |
| Alignment (Horizontal): | ≣∓≡          |
| Alignment (Vertical):   | ≝ = •        |
| Reset                   | OK Cancel    |

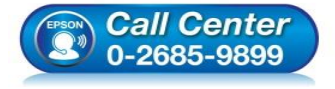

- สอบถามข้อมูลการใช้งานผลิตภัณ*ฑ์*และบริการ
  - โทร.0-2685-9899
- เวลาทำการ : วันจันทร์ ศุกร์ เวลา 8.30 17.30 น.ยกเว้นวันหยุดนักขัตฤกษ์
- <u>www.epson.co.th</u>

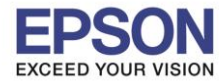

# 8.ถ้าต้องการไฮไลท์ข้อความให้คลิกที่

และต้องการเปลี่ยนการตั้งค่าให้คลิกที่

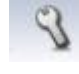

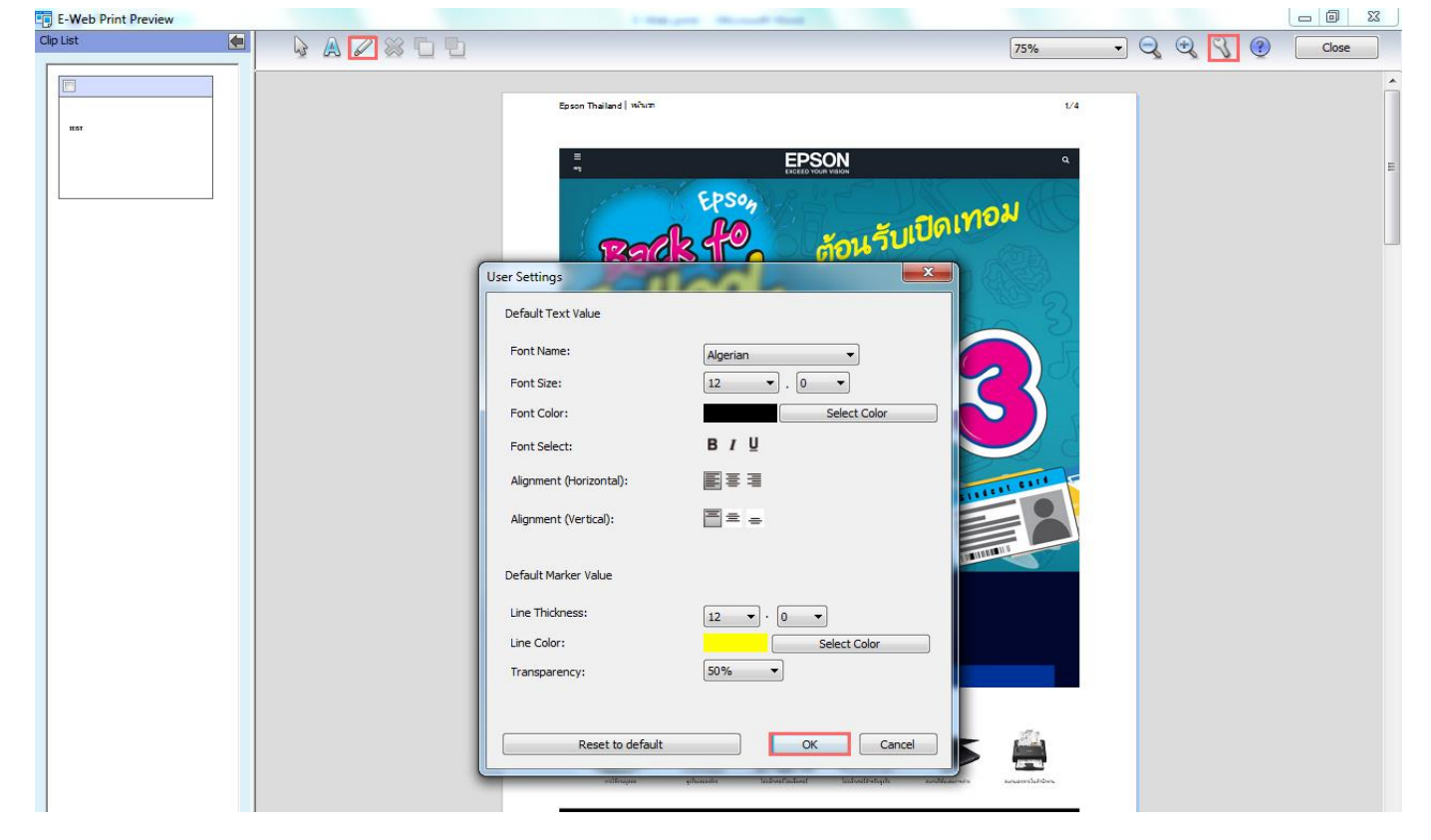

## 9.เลือก Print Settings เพื่อทำการตั้งค่าเสร็จแล้ว คลิก OK

| E-Web Print Preview | And a state of the second | Contractory of Contractory                                                                                                    |               |                                                                                                    |                                                                                                    |
|---------------------|---------------------------|----------------------------------------------------------------------------------------------------|---------------|----------------------------------------------------------------------------------------------------|----------------------------------------------------------------------------------------------------|
| Clp List 🦛          |                           | Two Pages 🔹 🔍 🕄                                                                                                    | (?) Close     |                                                                                                    |                                                                                                    |
| Print Settings      |                           | <pre>vector vector vect</pre> | E<br>1 copies | Print Settings         Properties         Printer:         EPSON L360 Series         Feed Method:         Manscatterationals         Paper Size:         A4 210 x 297 NIL.         Paper Type:         nstattessum         Print Quality:         unwsgitu         Paper Direction:         @ Portrait       Candscape         Number of Sets:         1       copies | Margin (mm):<br>Left: 19.05 Right: 19.05<br>Top: 19.05 Bottom: 19.05<br>Header:<br>Ø Site Name<br>Ø Page No.<br>Footer:<br>Ø URL<br>Ø Date Printed<br>Reset to default<br>OK Cance |

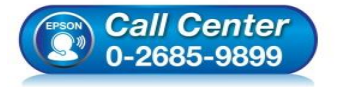

- 🛛 สอบถามข้อมูลการใช้งานผลิตภัณฑ์และบริการ
- โทร.0-2685-9899
- เวลาทำการ : วันจันทร์ ศุกร์ เวลา 8.30 17.30 น.ยกเว้นวันหยุดนักขัตฤกษ์
- <u>www.epson.co.th</u>

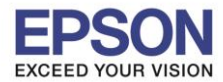

9

# 10.เลือก **Print** เพื่อพิมพ์

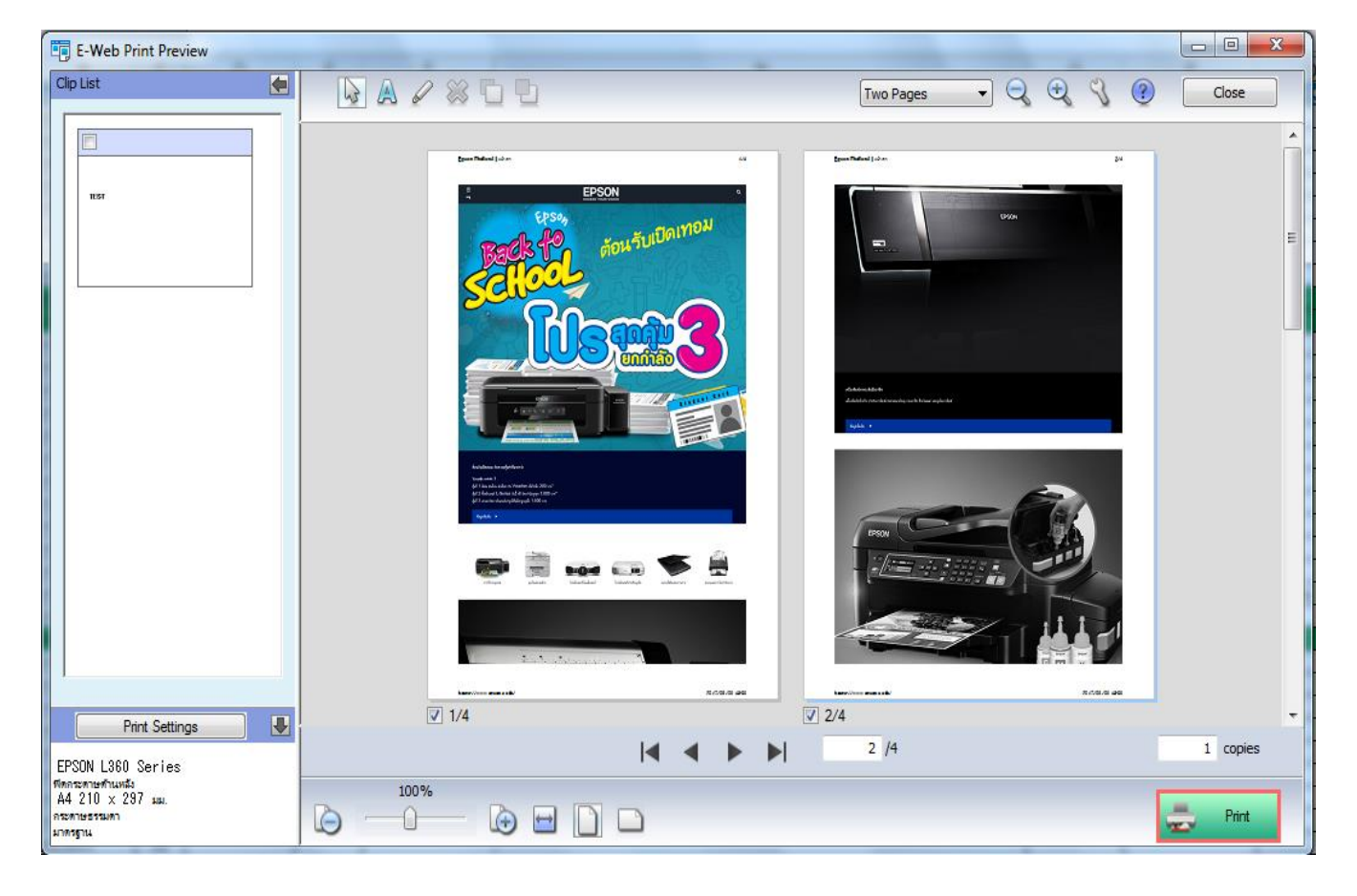

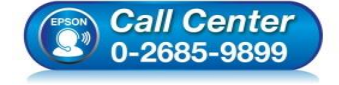

- โทร.0-2685-9899
- เวลาทำการ : วันจันทร์ ศุกร์ เวลา 8.30 17.30 น.ยกเว้นวันหยุดนักขัตฤกษ์
- <u>www.epson.co.th</u>